## Chromebookを家庭でインターネットに接続する主な方法

1.家庭内無線 LAN(Wi-fi)で接続する 2.スマートフォンのテザリングで接続する

## 1 家庭内無線LAN(Wi-Fi)で接続する方法

- (1)Chromebook のツールバーを
  - (右下の時刻表示の部分)をクリック

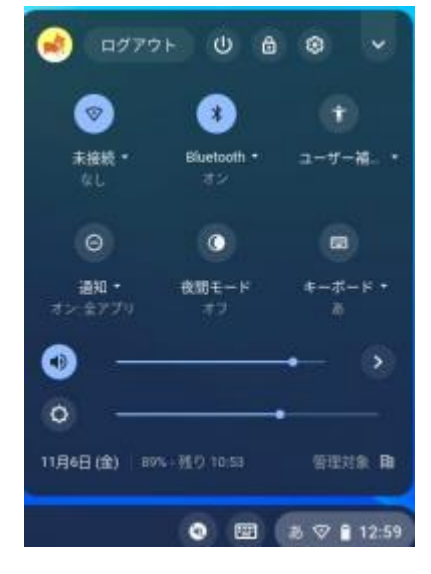

(2)家庭の無線 LAN ルーターの SSID の表示
を選んでクリック

(SSID は、家庭の無線LANルーターを確認)

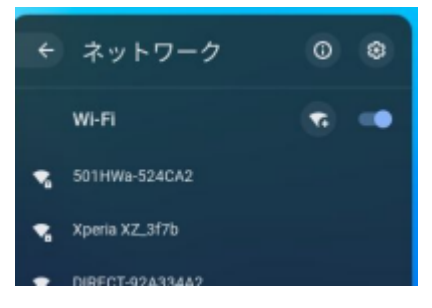

## (3)図のような画面が表示されるので、パスワードを入力 右下の青色「接続」ボタンをクリックすれば完了

| Wi-Fi ネットワークへの接続               |    |
|--------------------------------|----|
| SSID                           |    |
| 501HWa-524CA2                  |    |
| セキュリティ                         |    |
| PSK (WPA または RSN)              |    |
| バスワード                          | _  |
| パスワードを入力                       | 0  |
| このデバイスの他のユーザーにこのネットワークの使用を許可する |    |
| キャンセル                          | 接続 |

## 2 スマートフォンのテザリングで接続する

※こちらの手順は、ご使用のスマートフォンの機種によって、表示のされ方や表記が異なりますので、 参考程度にお願いします。

(1)スマートフォンの「設定」「テザリング設定」で「Wi-Fi テザリング」を ON にします。

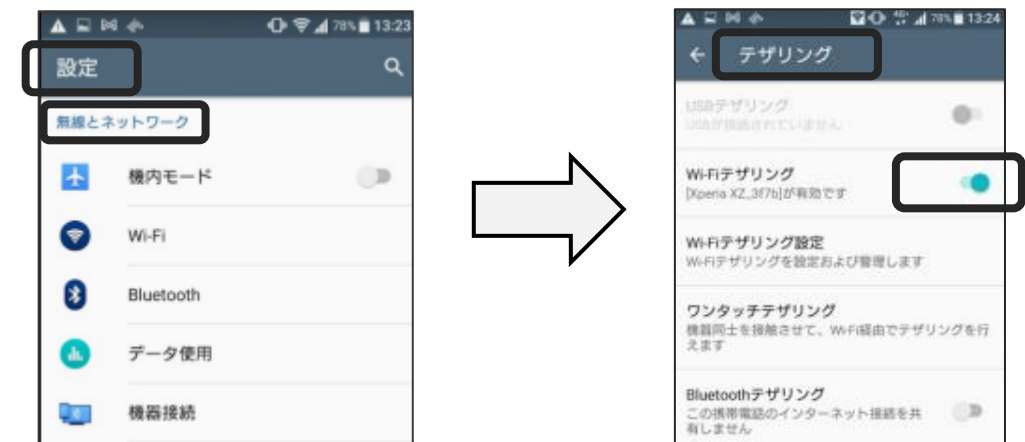

(2)スマートフォンに表示されている SSID を確認

「パスワードを表示」にチェックを入れ、パスワードを確認

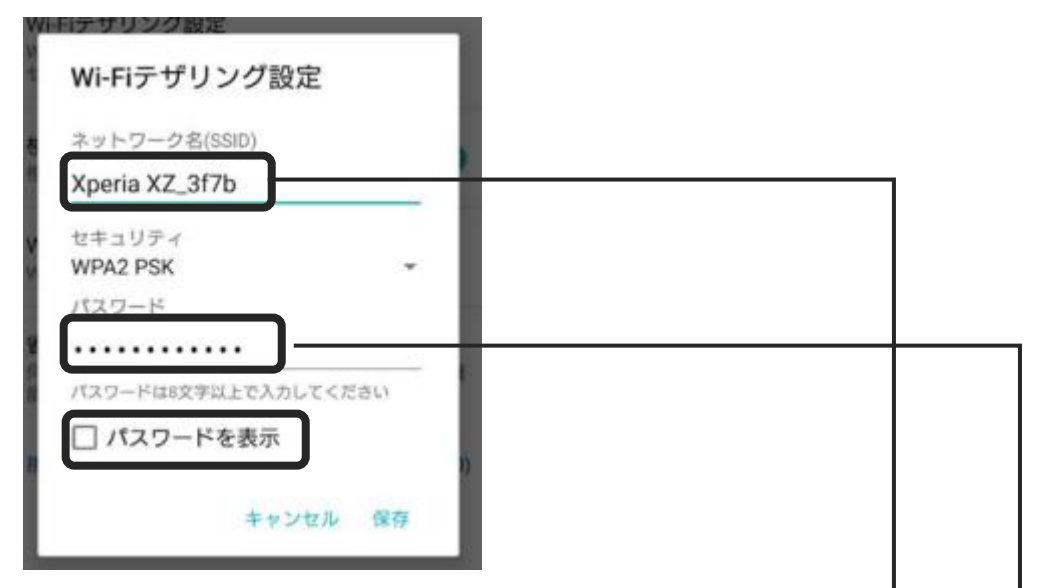

- (3)Chromebook 側で、表示されているスマートフォンの SSID をクリック
  - スマートフォン上に表示されているパスワードを入力し、「接続」をクリックすれば設定完了

| eg 10979       | F U 0          | 0 ×               | ÷ | ネットワーク          | 0 | ۲   |                                |
|----------------|----------------|-------------------|---|-----------------|---|-----|--------------------------------|
| <b>2</b> 010 - | O<br>Bueloch + | (†)<br>20108. 1   | Ν | Wi-Fi           |   | • N |                                |
|                |                |                   |   | Xperia XZ_3f7b  |   |     | PSK (WPAまたはRSN) ー              |
| (O)<br>1817 -  | 0              | · · · · · · · · · |   | DIRECT-92A334A2 |   | V   | パスワード パスワード •                  |
| (1)(±177)      | 11.7           |                   | 8 | Buffalo-G-59D4  |   |     | このデバイスの他のユーザーにこのネットワークの使用を許可する |
| <b>9</b> –     |                | • •               |   |                 |   |     |                                |
| 11,768 (2) 10  | -180 1050      | 9.00210 18        |   |                 |   |     | キャンセル 提続                       |